# スマートフォンアイフォン (iPhone)基本編 ※スマートフォンの操作説明は、ア ルファベット表記が多いため、音声 や点字での確認が効率的に行える ようにカタカナ表記に置き換えて います。各単元の最初のみカタカ ナの後にアルファベット表記をカッ コ内に書いています。

#### 電話を使ってみよう

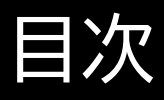

- 1 電話の使い方
- 1-A 電話の受け方
- 1-B 電話の切り方
- 1-C シリ(Siri)を使った電話のか け方
- 1-D 連絡先を使った電話のかけ 方
- 1-E 発着信履歴を使った電話の かけ方
- 1-F キーパッドを使った電話のか け方

- 2 連絡先の登録と編集
- 2-A 連絡先の登録
- 2-B 履歴を使った連絡先の登録
- 2-C 連絡先の編集
- 1 電話の使い方
- 1-A 電話の受け方
- まず、ボイスオーバー使用時の電話の

受け方についてご説明いたします。

①ボイスオーバー(VoiceOver)使

用中は、発信者の名前が音声で読 み上げられます。着信音が鳴って いる間に、画面上を2本指でをダ ブルタップして通話に応答します。 次に、ボイスオーバー未使用時の電 話の受け方についてご説明いたし ます。 ①操作中に電話がかかってきた場 合は、画面上部の緑色の受話器

マークをタッチして通話に応答しま す。

②スリープ時に電話がかかってき

た場合は、画面下部の緑色の受話 器マークを右にスライドさせて通話 に応答します。

1-B 電話の切り方 次に、ボイスオーバー中の使用時の 電話の切り方についてご説明いた します。 ①ボイスオーバー使用中は、画面上 を2本指でダブルタップして通話 を終了します。 次に、ボイスオーバー未使用時の電 話の切り方についてご説明いたし ます。 ①画面下部の赤色の受話器マーク をタッチして通話を終了します。 <u>電話の切り忘れに注意してくださ</u> い。電話を切ろうとして「ホームボ タン」を押しても、電話を切ること はできません。 「ホームボタン」を押すと、通話画面 が隠れて見えなくなるために通話 が終了したように見えますが、実際

には通話状態が継続しています。

相手も電話を切っていない場合は、 後から高額な通話料金を請求され ることもありますので、必ず赤色の 受話器マークをタッチして電話を 切るようにしましょう。

1-C Siriを使った電話のかけ方 Siriを使って相手の名前で電話を かける場合、相手の名前や電話番 号をあらかじめアイフォン (iPhone)に登録しておかなけれ ばなりません。また、ニックネーム や略称で登録している場合は、そ のニックネームや略称でSiriに声を かける必要があります。

①Siriを起動して「〇〇さんに電 話」と声をかけて発信します。 ②発信相手の連絡先に複数の電話 番号を登録している場合は追加で 発信先を尋ねられるので、「自宅」 や「携帯電話」と発信したい方を伝 えます。 「自宅」や「携帯電話」といったラベ

ル名の設定は、連絡先アプリで行 います。 ③電話を切る際は、画面上のどこ でも良いので2本指でダブルタッ プします。

①Siriを起動して「00-0000-××××に電話」と声をかけます。 電話番号で発信する場合「はっきり した口調でゆっくりと話す」のがコ ツです。早口で話してしまうと誤っ た番号で認識する場合があります。

# 発信前にSiriが発信番号を復唱し ます。

②番号に間違いがあれば、すぐに ホームボタンや電源ボタンを押す と、発信がキャンセルされます。 ③電話を切る際は、画面上のどこ でも良いので2本指でダブルタッ プします。

1-D 連絡先アプリを使った電話 のかけ方 ①Siriを起動して「連絡先を開い て」と声をかけて連絡先アプリを開 きます。連絡先アプリはホーム画面 からジェスチャー操作で開くことも 可能です。 ②画面の上側の「検索フィールド」 と読み上げるまで1本指で右にス ワイプします。 ③「セクションの索引」と読み上げ たら、1本指の下スワイプを使って 「あ」「か」「さ」「た」「な」…のように 五十音順に飛ばし、相手の名前が

並ぶ行まで進んだら、右スワイプに 切り替えてひとつずつ読み進めて、 かけたい相手を探します。 ④電話をかけたい相手を見つけた らダブルタップして、その方の詳細 情報に進みます。 ⑤詳細情報が表示されますので、 「自宅」などのラベル名と一緒に電 話番号を読み上げる場所まで右ス ワイプを繰り返します。 ⑥ダブルタップして発信します。 ⑦電話を切る際は、画面上のどこ

でも良いので2本指でダブルタッ プします。 ボイスオーバーがオフであれば、 「〇〇さんの連絡先を出して」と Siriに声をかけることで、連絡先に 登録された個人の詳細情報を簡単 に呼び出すことができます。

1-E 発着信履歴を使った電話の かけ方

発信・着信履歴を使って電話をか ける場合には電話アプリを使用し

<u>ます。電話アプリを開いた際には、</u> 前回使用した時に、最後に表示し ていたタブ(履歴や連絡先、キー パッドなど)が表示される点に注意 してください。 本資料では、最後に表示していた タブを「連絡先」として発着信履歴 を使った電話のかけ方をご説明い たします。 ①Siriを起動して「電話アプリを開

いて」と声をかけます。

電話アプリはホーム画面から

ジェスチャー操作でも開けます。 ②右・左スワイプで履歴ボタンを探 し、「履歴ボタン」をダブルタップし ます。 最初にキーパッドタブが表示され た場合、2の手順を飛ばして構い ません。 ③かけたい履歴をダブルタップし て発信します。 新しい履歴は画面上から下にスワ イプすると探しやすいです。 左右スワイプすると、古い履歴から 読み上げます。 ④電話を切る際は、画面上のどこ でも良いので2本指でダブルタッ プします。

1-F キーパッドを使った電話のか け方

キーパッドを使って電話をかける 際のポイントをご説明いたします。 キーパッドを利用して電話番号を 入力するときには「スプリットタッ プ」というジェスチャー操作がおす すめです。 スプリットタップのやり方は、1本指 で画面をスライドして目的の番号 を見つけたら、そのまま指を離さ ずにもう1本の指で画面を1回タッ プすることで番号を入力できます。 また、数字を一つずつダブルタップ して入力することもできます。 キーパッドを使って電話をかける 方法です。 ①Siriを起動して「電話アプリを開 いて」と声をかけます。

電話アプリはホーム画面からジェ スチャー操作でも開けます。 ②右・左スワイプでキーパッドボタ ンを探し、「キーパッドボタン」をダ ブルタップします。 最初にキーパッドタブが表示され た場合、2の手順を飛ばして構い ません。 ③スプリットタップで電話番号を入 力するか、タッチやスワイプ操作で 数字を選びます。数字はダブルタッ プで決定を繰り返し、入力します。

④緑色の受話器マークをダブル タップして発信します。 ⑤電話を切る際は、画面上のどこ でも良いので2本指でダブルタッ プします。

2 連絡先の登録と編集 2-A 連絡先の登録 ①Siriを起動して「連絡先を開い て」と声をかけます。 連絡先アプリはホーム画面から ジェスチャー操作で開くことも可能

# です。 ②右スワイプで追加マークまで進 み、ダブルタップします。 ③新規連絡先登録画面が表示され ます。 ④項目ごとにダブルタップし、入力 を行います。 タッチやスワイプで、入力したい項 目を順番に選びます。 各項目の入力時には音声入力も可 能ですが、同じ読みでも異なる漢 字が選択されてしまったり、フリガ

ナが自動で漢字に変換されてしま うことがあるため、手入力がおすす めです。 ⑤電話番号を入力後、電話の項目 をタップし左スワイプで項目を一つ 戻ります。 ⑥「携帯電話」などのラベル名を確 認します。Siriを利用して電話をか ける際は、ここで選択したラベル名 が使用されます。 <u>変更が必要な場合は、ここでダブ</u>

ルタップしてラベル名の選択画面

に進み、左右のスワイプで「自宅」や 「勤務先」など適切なラベル名を選 んで、再びダブルタップして決定し ます。

⑦必要な項目の入力を終えたら、
タッチやスワイプで画面右上の「完了」を選んでダブルタップします。
これで登録完了です。
2-B 履歴を使った連絡先の登録
履歴から連絡先を登録する際の注意点です。

電話アプリを開いた際には前回使

用した時に最後に表示していたタ ブ(履歴や連絡先、キーパッドなど) が表示されます。

本資料では、最後に表示していた タブを「連絡先」として発着信履歴 を使った電話のかけ方をご説明い たします。

①Siriを起動して「電話アプリを開 いて」と声をかけます。

電話アプリはホーム画面からジェ

スチャー操作で開くことも可能で

す。

②右・左スワイプで履歴ボタンを探

し、「履歴ボタン」をダブルタップし ます。 最初にキーパッドタブが表示され た場合、2の手順を飛ばして構い ません。 ③履歴選択後、「詳細情報」と読み あげるまで下スワイプし、ダブル タップします。 <u>左右スワイプすると、古い履歴から</u> 読みあげます。 ④「新規連絡先を作成」と読み上げ るまで右スワイプし、ダブルタップ

します。 「既存の連絡先に追加」を選び、す でに登録のある連絡先に番号を追 加登録することも可能です。 ⑤新規連絡先登録画面が表示され ます。 タッチやスワイプで入力したい項目 を順番に選びます。 ⑥項目ごとにダブルタップしてか ら入力を行います。 項目ごとにこの操作を繰り返しま す。

⑦電話の項目をタップし、左スワイ プで項目を一つ戻ります。 ⑧「携帯電話」などのラベル名を確 認します。Siriを利用して電話をか ける際は、ここで選択したラベル名 が使用されます。 ⑨タッチやスワイプで画面右上の 「完了」を選び、ダブルタップします。 これで登録完了です。

2-C 連絡先の編集 ①Siriを起動して「連絡先を開い て」と声をかけます。 ※連絡先アプリはホーム画面から ジェスチャー操作で開くことも可能 です。 ②次に右スワイプを繰り返し、連絡 先の中から連絡先を編集したい相 手を探します。

③「セクションの索引」と読み上げ たら1本指で下・右スワイプし相手 を探します。

下スワイプすると「あ」「か」「さ」 「た」「な」の順で、右スワイプすると 1人ずつ名前を読み上げます。 ④相手を見つけたらダブルタップ して、その方の詳細情報に進みま す。 ⑤「編集」をダブルタップします。

⑥右スワイプで編集したい項目ま で進み、1本指でダブルタップ後に 編集を行います。

⑦必要な項目の編集を終えたら、 タッチやスワイプで画面右上の「完 了」を選んでダブルタップします。 これで編集完了です。 次に、連絡先を削除してみましょう。 ①Siriを起動して「連絡先を開い て」と声をかけて連絡先アプリを開 きます。 連絡先アプリはホーム画面から ジェスチャー操作で開くことも可能 です。 <u>②右スワイプを繰り返し、連絡先の</u> 中から編集したい相手を探します。 <u>③「セクションの索引」と読み上げ</u>

たら1本指で下・右スワイプし相手 を探します。 <u>下スワイプすると「あ」「か」「さ」</u> 「た」「な」の順で、右スワイプすると 1人ずつ名前を読み上げます。 ④相手を見つけたらダブルタップ して、その方の詳細情報に進みま す。 ⑤「編集」をダブルタップします。 ⑥スワイプで「連絡先を削除」まで <u>進んでダブルタップします。</u> ⑦削除の警告メッセージが流れる ので、スワイプ等で再び「連絡先を 削除」を選びダブルタップします。

これで連絡先は削除されます。 削除した連絡先は元に戻せないの で注意が必要です。

また、「連絡先を削除」はページの 最後に書かれている項目のため、 一気に最後の項目に移動できる「4 本指で画面の半分より下を1回 <u>タップ」するジェスチャーをおすす</u> めします。 なお、画面の半分より上をタップす ることで最初の項目に移動するこ

ともできます。

### ③上下のスワイプで削除ボタンを 選び、ダブルタップします。